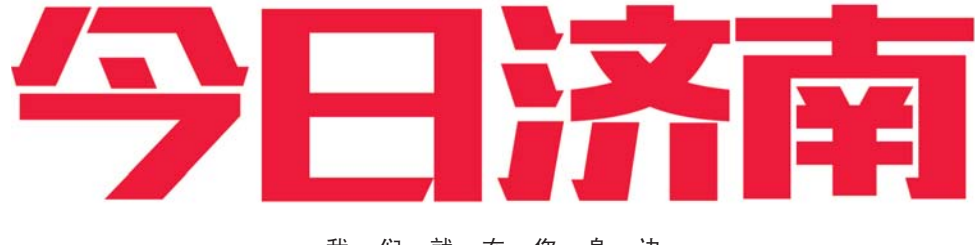

我们就在您身边 **希鲁晚报** 2017.10.30 星期一读者热线:96706

# 山东老年大学2018年春季招生启动 现在开始预报名,12月11日起网上注册

本报10月29日讯(记者 陈玮) 山东老年大学2018年春季招生正 式启动!现在,老年朋友们可以登录 山东老年大学网站 (www.sdlndx.com)或"山东老年大 学"微信公众号进行预报名,12月11 日将启动网上报名注册。预报名的 目的是为了更好地了解广大老年人 的学习需求,优化课程设置。因此, 老年朋友们要先进行预报名,才能 参加报名注册。

山东老年大学2018年春季招生 的校区有大观园校区、山大分校和 中信分校。男年满60周岁(1957年12 月31日以前出生),女年满55周岁 (1962年12月31日以前出生);无精 神性疾病和传染性疾病,具有完全 行为能力,能自主学习的老年朋友 们均可报名,每人限报两门课程(含 所有校区、分校)。"2018年春季招生 报名办法(一年级新生)"已在学校 网站发布,招生简章、课程明细表及 相关通知将于11月中下旬陆续在学 校网站和微信公众号公布。

据了解,预报名和报名注册手续 全部在网上进行,可通过学校网站 (www.sdlndx.com)或微信公众号在规 定时间进行网上报名注册。网上预报

坐在弯弯的月亮上,让木头开出一朵

很期待学校开设"数码后期"课程,

"摄影学习到一定程度后,肯定对于

数码后期技术有迫切的学习需求。

很多初学者拍了照片以后,由于不

会修图,导致照片效果不如别人好。

学校设置这个课程,真是解决了很

大观园校区:济南市纬三路93号;

多老年摄影爱好者的难题。

东鹏瓷砖·洁具

校区地址与联系方式:

一位摄影班一年级的新生说,

花等,增加老年人的生活乐趣。

今年将新增"数码后期"专业

#### 本报记者 陈玮

据了解,在山东老年大学2018 年春季招生的专业中,大观园校区 将增加"数码后期"专业。山东老年 大学培训学院摄影专业老师吴帮林 说,不同于胶片相机,数码相机在拍 摄过程中可能会出现过曝、色差的 现象,使得所拍摄的影像与实物有 些偏差,而这些问题就可以用数码 后期技术来解决。

与此同时,吴帮林介绍,通过学 习"数码后期",还可以将照片中的影 像嫁接在不同的场景上,比如让孩子 0531-81276157

**山大分校:**济南市山大南路27 号,山东大学中心校区培训楼;0531 -88369883

名全年开放,"预报名"仅是学员报名

意向调查,正式网上报名注册时不受

区专业开放报名,已提前完成预报

名的老年朋友届时可进行网上报名

注册。网上注册成功后,需于12月29

日前携带身份证与银行卡到大观园

校区106、108教室进行实名认证和

刷卡缴费。29日16点前未到校进行

现场实名认证和刷卡缴费的,系统

将无法保留入学资格。缴费成功后,

可以登录山东老年大学网站或微信

公众号查询注册情况。

12月11日19时起至22日,各校

预报名所填报专业的影响和限制。

中信分校:济南市泺源大街150 号中信广场副楼六层;0531-85180401

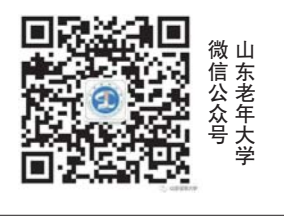

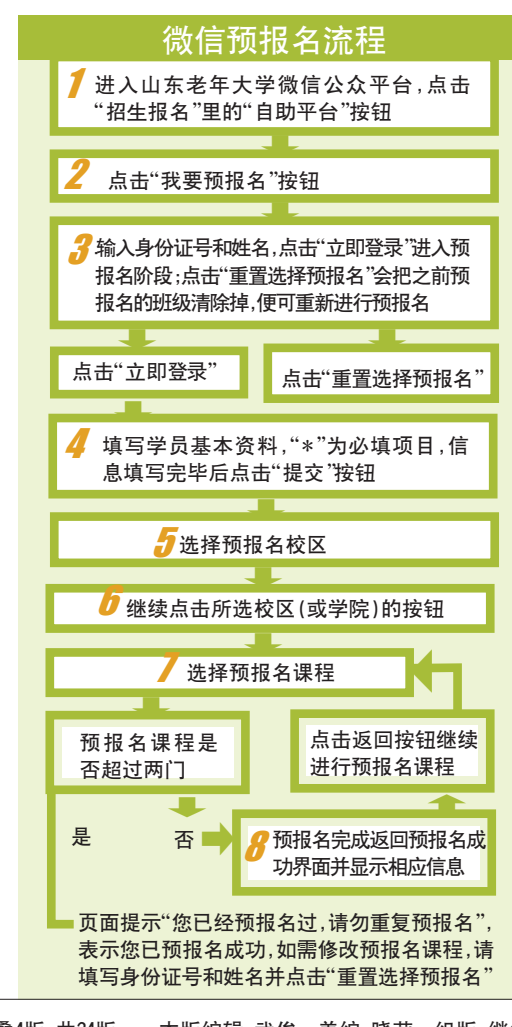

ASIA FURNITURE

今日本报A叠16版、B叠4版、C叠4版,共24版 本版编辑:武俊 美编:晓莉 组版:继红

倒计时

AST

### 

## 

东山旗舰店岛

#### 咨询电话:0531-89600970